# SJSU RESEARCH FOUNDATION TAG002 Version A

### Overview

SJSU Faculty and Staff have access to Financial Transaction Services (FTS). This guide is **not** for Research Foundation employees. This guide shows how to create a Travel Authorization in FTS when travel occurs on a duty day and **Research Foundation** funds will be used as the method of reimbursement for the travel expenses. Use FTS Travel Authorizations to request approval for domestic or international travel.

Requesters can fill out the Travel Authorization for the Traveler and save it; but only Travelers can submit their own Travel Authorization.

For more details on Travel Policies, view the <u>Research Foundation Travel Policy</u> (http://www.sjsufoundation.org).

### **Table of Contents**

| Create a Travel Authorization | <br>2  |
|-------------------------------|--------|
| Header Information            | <br>4  |
| Trip Information              | <br>6  |
| Estimated Expenses            | <br>6  |
| Attachments                   | <br>7  |
| Submit for Approval           | <br>8  |
| High Hazard Travel            | <br>12 |
| Travel Expense Claims         | <br>15 |
|                               |        |

### **Travel Authorization Submission Guidelines**

14 Days before Domestic Travel Departure Date

45 Days before International Travel Departure Date

60 Days before High Hazard International Travel Departure Date

*Note: Travel Authorizations must be approved by the Research Foundation before making non-cancellable travel arrangements and before departing for the trip.* 

## **Creating a Travel Authorization**

This section shows how to create a Travel Authorization in Financial Transaction Services (FTS).

### Login to FTS.

- 1. Go to <u>Financial Transaction Services</u> (https://fts.sjs.edu).
- 2. At the SSO Login page, use your **SJSUONE ID** and **password** to login.

| SJSUOne Shibbo | oleth Login                                          |     |  |
|----------------|------------------------------------------------------|-----|--|
|                | SSO LOGIN<br>Please login using your SJSUOne account |     |  |
| = N            | SJSU ID                                              |     |  |
|                | PASSWORD                                             | - 5 |  |
|                | LOGIN RESET                                          |     |  |
|                |                                                      |     |  |

The Financial Transaction Services Main Menu displays.

| lain Menu   | Profile          | Preferences | Exit  |         |                                           |
|-------------|------------------|-------------|-------|---------|-------------------------------------------|
| Op          | en Items         |             |       |         |                                           |
| You h       | ave 23 Requisiti | ions        |       |         |                                           |
| You h       | ave 50 Voucher   | 5           |       |         |                                           |
|             |                  |             |       |         |                                           |
|             | Travel           |             | PL    | ırch    | asing/Payments                            |
| For guidant | ce on travel po  | olicies and | For g | uidano  | e on ATI purchases, see                   |
| procedures  | Terrel Authori   | ration      | Note: | at mo   | onth-end, all open and                    |
| - 4         | traver Admon     | zation      | mont  | ing tra | ansactions over two<br>I will be deleted. |
| + 9         | Travel Reimbu    | rsement     | +     | Q       | Requisition                               |
|             |                  |             | +     | Q       | Direct Payment Voucher                    |
|             |                  |             | +     | Q       | Reimbursements                            |
|             |                  |             |       | -       |                                           |

### The Travel section displays.

 Click the Create New [+] icon next to Travel Authorization to create a new Travel Authorization.

# The Travel Authorization page displays.

The Travel Authorization page has four sections:

- Header Information
- Trip Information
- Estimated Expenses
- Funding Source/ Chartfields

*Note: Asterisks (\*) indicate required fields* 

| Eor quida | ince on travel policies and |
|-----------|-----------------------------|
| procedure | es, see the Travel Guide    |
| + 9       | Travel Authorization        |
| + 9       | Travel Reimbursement        |
|           |                             |

| lain Menu Postia                             | Parferences Exit                             |
|----------------------------------------------|----------------------------------------------|
| Request for                                  | Authorization to Travel                      |
|                                              | Header Information                           |
| Note: Fields preceded                        | i by asteriska indicate required fields.     |
| Status                                       | New                                          |
| Trip Number                                  | New                                          |
| Requester Name                               | stears frants                                |
| Requester Phone                              | 408-924-1677                                 |
| Requester Email                              | sjsutravel@gmail.com                         |
| * Traveler Home DeptD                        | ×                                            |
|                                              | Note: Approval is based on traveler's DeptD. |
| * Travelar Name                              | anna tama 🗶                                  |
| Employee ID Number                           | anne fann                                    |
| Address                                      | RY Main 1998<br>Main Toole You 1993-100      |
| " Is traveler a US offcer or b<br>Ories O No | Invit/J permanent resideet?                  |
| * Traveler's University Afflia               | Gon                                          |

### **Header Information**

The Header Information section displays.

1. Enter Traveler Home DeptID.

If you are the Traveler completing this form, the following fields default with your information:

- Requester Name
- Requester Phone
- Requester Email
- Traveler Email
- Employee ID Number
- Address (only visible to Traveler)
- If you are the Requester completing this form for a Traveler, select More option.

Note: Select the More option at any drop-down menu to search for User Preferences.

# The User Preferences search window opens.

 Enter traveler's last name in the criteria field, and then click the Search button.

|                        | Header Information                            |
|------------------------|-----------------------------------------------|
| Note: Fields preceded  | by asterisks indicate required fields.        |
| Status                 | New                                           |
| Trip Number            | New                                           |
| Requester Name         | -Apress Pressile                              |
| Requester Phone        | 408-924-1677                                  |
| Requester Email        | sjsutravel@gmail.com                          |
| * Traveler Home DeptID |                                               |
|                        | Note: Approval is based on traveler's DeptID. |

| * Traveler Home DeptID | M                                             |
|------------------------|-----------------------------------------------|
|                        | Note: Approval is based on traveler's DeptID. |
| * Traveler Name        |                                               |
| Employee ID Number     | More                                          |
| Address                |                                               |
|                        |                                               |
|                        |                                               |
|                        |                                               |

|                        |            | User Preference |
|------------------------|------------|-----------------|
| Field Employee/Student | Criteria : | Search          |

### The search results display.

- 4. Click the appropriate icon to select traveler's name:
- Use the traveler's name for this transaction only.
- Use the traveler's name for this transaction and add it to your User Preferences List.
- 5. Select **Yes** or **No** to specify the Traveler's citizenship.
- 6. Select Traveler's University Affiliation:
  - Faculty
  - Staff
  - Student

If Faculty was selected: How will classes/duties be handled in your absence? box displays.

7. Enter your answer to the question in the text box.

|                             |                                                                                                    | User Preferei | nces                                    |
|-----------------------------|----------------------------------------------------------------------------------------------------|---------------|-----------------------------------------|
| Field : Empl                | oyee/Student 💌 Criteria :                                                                                                    | Search        |                                         |
| Select                      | Name                                                                                                    |               | ID                                      |
| $\checkmark$ $\checkmark$ + | support of the second second s |               | 100000000000000000000000000000000000000 |
| V V+                        | Control and A and A control of                                                                                                    |               | COMPANY NAME                            |
| ING INCOME                  | INCOMPANY AND THE INCOMPANY                                                                                                    |               |                                         |

\* Is traveler a US citizen or lawful permanent resident? Yes ONo

\* Traveler's University Affiliation

○ Faculty ○ Staff ○ Student

\* How will your classes/duties be handled in your absence?

### **Trip Information**

The Trip Information section displays.

- 1. Select **Departure Date** from the calendar.
- 2. Select the **Return Date** from the calendar.
- 3. Enter Destination:
  - Country
  - State
  - City
- 4. Enter the Purpose of the Trip.
- 5. Select a Travel Type: Travel Paid By Non-University Funds
- Enter in Additional Trip Details, Research Foundation and the Research Foundation Account Number that will be used for travel expense reimbursement.

#### Example:

"Research Foundation 22-XXXX-XXXX"

Estimated Expenses The Estimated Expenses section displays.

- 1. (Required) Estimate the following expenses:
  - Transportation
  - Registration/Tuition
  - Lodging
  - Meals
  - Other

|                                                              |           |               |              | Trip I | nformatio | n |
|--------------------------------------------------------------|-----------|---------------|--------------|--------|-----------|---|
| Departure Date                                               |           |               |              |        |           |   |
| Return Date                                                  |           |               |              |        |           |   |
| Destination                                                  | Country   |               |              |        |           | ~ |
|                                                              | City      |               |              |        |           |   |
| Purpose of Trip                                              |           |               |              |        |           | 1 |
|                                                              |           |               |              |        |           |   |
| How will your<br>lasses/duties be handled<br>1 your absence? |           |               |              |        |           |   |
|                                                              |           |               |              |        |           |   |
| Travel Type                                                  | OBusine   | ss Related    |              |        |           |   |
|                                                              | 🔘 Team 1  | ravel         |              |        |           |   |
|                                                              | ○ Field S | upervision tr | avel         |        |           |   |
|                                                              | 🔿 Travel  | Paid By Non-  | University F | unds   |           |   |
| dditional Trip Details                                       |           |               |              |        |           |   |
|                                                              |           |               |              |        |           |   |

|                      |      | Estimated Expenses |
|----------------------|------|--------------------|
| Transportation       | 0.00 |                    |
| Decision (Tuilier    | 0.00 |                    |
| Registration/Tultion | 0.00 |                    |
| Lodging              | 0.00 |                    |
| Meals                | 0.00 |                    |
| Other                | 0.00 |                    |
| Total                | 0.00 |                    |
|                      |      |                    |

### Attachments

- Scroll to the bottom of the Travel Authorization page.
- To attach documents (if needed); such as the High Hazard form click the Upload Attachment(s) button.

# The Select file(s) window opens.

 Navigate to the file you wish to attach, and then click the Save (or Open) button.

# The Related Files section displays the attached file(s).

Note: The voucher number is automatically added to the file name.

4. Repeat this step to attach as many files as needed.

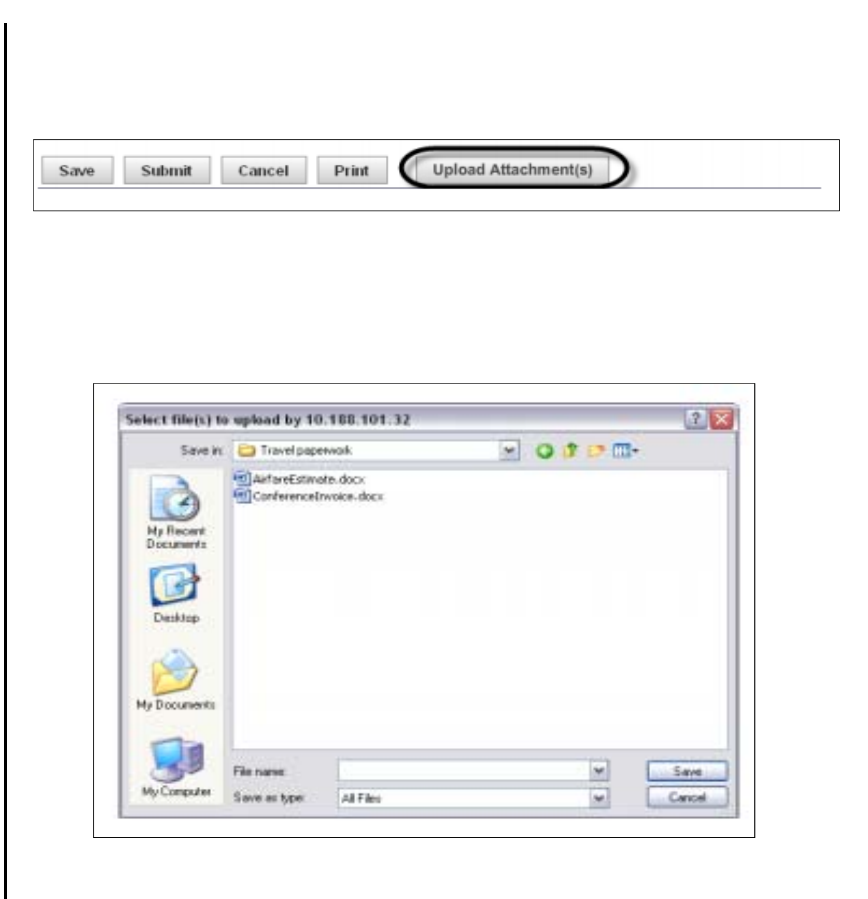

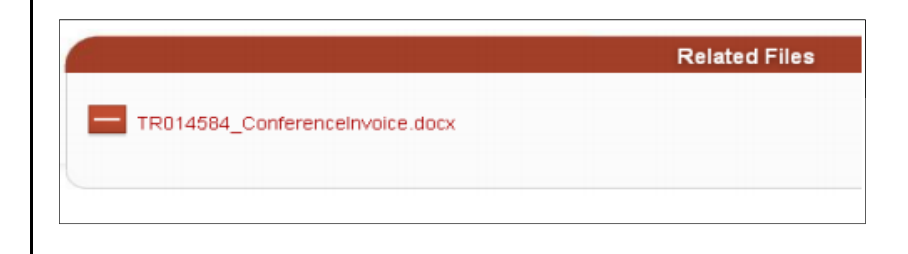

### Submit for Approval

The voucher displays

 When ready, scroll to the bottom of the Travel Authorization page, and then click the **Submit** button.

The Status changes to Pending Approval.

Traveler receives email confirmation.

The first level of Reviewer/Approver in the Approval Structure receives an email notification.

| S                                         | ave Submit                                                                                                    | Cancel Print                                                                                                    | Upload Attachment(s)                                                                                                    |
|-------------------------------------------|----------------------------------------------------------------------------------------------------|----------------------------------------------------------------------------------------------------|----------------------------------------------------------------------------------------------------|
|                                           |                                                                                                    |                                                                                                    |                                                                                                    |
|                                           |                                                                                                    |                                                                                                    |                                                                                                    |
|                                           |                                                                                                    |                                                                                                    |                                                                                                    |
|                                           |                                                                                                    |                                                                                                    |                                                                                                    |
|                                           |                                                                                                    |                                                                                                    |                                                                                                    |
|                                           |                                                                                                    |                                                                                                    |                                                                                                    |
|                                           |                                                                                                    |                                                                                                    | Header Information                                                                                                    |
| Stat                                      | us                                                                                                    | Pending Approval                                                                                                    | Traveler Name                                                                                                    |
| Trip                                      | Number                                                                                                    | TR014584                                                                                                    | Traveler DeptiD                                                                                                    |
| Req                                       | uester Name                                                                                                    | (0111)) (2000)                                                                                                    | Employee ID Numb                                                                                                    |
| Req                                       | uester Phone                                                                                                    | 16160 (State 1817)                                                                                                    |                                                                                                    |
| Citiz                                     | zenship Status                                                                                                    | Citizen                                                                                                    |                                                                                                    |
|                                           | race                                                                                                    | The state of the state of the state of the                                                                                                    |                                                                                                    |
| Add                                       | 1000                                                                                                    | 100 0 0 000                                                                                                    |                                                                                                    |
| Add<br>Trav<br>Affil                      | /eler's University<br>liation                                                                                                    | Faculty                                                                                                    |                                                                                                    |
| Add<br>Trav<br>Affil                      | /eler's University<br>liation                                                                                                    | Faculty                                                                                                    |                                                                                                    |
| Add<br>Trav<br>Affil<br>[FTS] -<br>(Msg#3 | Your Request for 32                                                                                                    | Faculty<br>Authorization to Travel (TR009                                                                                                    | 320) Has Been Submitted                                                                                                    |
| Add<br>Trav<br>Affil<br>[FTS] -<br>(Msg#3 | Your Request for 32)                                                                                                    | Faculty Authorization to Travel (TR009                                                                                                    | 320) Has Been Submitted                                                                                                    |
| Add<br>Trav<br>Affil<br>[FTS] -<br>(Msg#3 | Your Request for A<br>22) Provide State<br>NoNotReplyToFTS@sjstorme -                                                                                                    | Faculty<br>Authorization to Travel (TR009:                                                                                                    | 320) Has Been Submitted<br>Mar 26 (3 days ego) ☆                                                                                                    |
| Add<br>Trav<br>Affil<br>(Msg#3            | Your Request for a second second sec                                                                                                    | Faculty<br>Authorization to Travel (TR009)                                                                                                    | 320) Has Been Submitted<br>Mar 26 (3 days ago) ☆                                                                                                    |
| FTS] -<br>(Msg#3                          | Your Request for Authorization                                                                                                    | Faculty Faculty Authorization to Travel (TR009: u.edu ation to Travel was submitted on 3/26/201: fransaction Services (FTS).                                                                  | 320) Has Been Submitted<br>Mar 26 (3 days ago) 🔅<br>2. To review the approval status of your rec                                                                                                    |
| ETS] -<br>(Msg#3                          | Your Request for<br>32) Province<br>to NotRepty ToFTS@sjst<br>one Contraveler,<br>our Request for Authoriza<br>lease log in to Financial T<br>hank you,<br>inancial Transaction Servi                                                                                                    | Faculty Faculty Authorization to Travel (TR009: u.edu ation to Travel was submitted on 3/26/2012 ransaction Services (FTS). ices (Msd#31)                                                     | 320) Has Been Submitted<br>Mer 26 (3 days ego) 🖄<br>2. To review the approval status of your rec                                                                                                    |
| FTS] -<br>(Msg#3                          | Veler's University<br>liation<br>Your Request for /<br>32)<br>NoNotReplyToFTS@sjsi<br>me =<br>lear Tom Traveler,<br>our Request for Authorizz<br>lease for Authorizz<br>lease for Authorizz<br>lease for authorizz<br>lease for authorizz<br>lease | Faculty<br>Authorization to Travel (TR009:<br>u.edu<br>ation to Travel was submitted on 3/26/201:<br>transaction Services (FTS).<br>ices (Msg#31)                                             | 320) Has Been Submitted<br>Mar 26 (3 days ego) ☆<br>2. To review the approval status of your rec                                                                                                    |
| FTS] -<br>(Msg#3                          | Your Request for A<br>32) Poor Research and the second second secon                                                                                                    | Faculty<br>Authorization to Travel (TR009:<br>u.edu<br>ation to Travel was submitted on 3/26/2012<br>intes (Msg#31)                                                                           | 320) Has Been Submitted<br>Mar 26 (3 days ago) ☆<br>2. To review the approval status of your rec                                                                                                    |
| FTS] -<br>(Msg#3                          | Veler's University<br>liation<br>Your Request for<br>32) Processory<br>NoteptyToFTS@sisto<br>our Request for Authoriza<br>lear Tom Traveler,<br>our Request for Authoriza<br>hank you,<br>inancial Transaction Serv                                                                                                    | Faculty<br>Authorization to Travel (TR009)<br>u.edu<br>ation to Travel was submitted on 3/26/2011<br>transaction Services (FTS)<br>ices (Msg#31)                                              | 320) Has Been Submitted<br>Mer 26 (3 days ego) 🖄<br>2. To review the approvel status of your rec                                                                                                    |
| ETS] -<br>(Msg#3                          | Your Request for<br>22) Proof of<br>Proof of<br>Proof Of<br>Proof Of<br>Proof Of<br>Proof Of<br>Proof Of<br>Proof Of<br>Proof Of<br>Proof Of<br>Proof Of<br>Proof Of<br>Proof Of<br>Proof Of<br>Proof Of<br>Proof Of<br>Proof Of<br>Proof Of<br>Proof Of                                                                                                    | Faculty<br>Authorization to Travel (TR009:<br>u.edu<br>ation to Travel was submitted on 3/26/2011<br>ransaction Services (FTS).<br>ices (Msg#31)                                              | 320) Has Been Submitted<br>Mar 26 (3 days ego) 🖄<br>2. To review the approval status of your rec                                                                                                    |
| (FTS) -<br>(Msg#3                         | Veler's University<br>liation<br>Your Request for /<br>32) Provide<br>NoNotReplyToFTS@sjstone<br>wear Tom Traveler,<br>our Request for Authorizz<br>lease log in to Financial T<br>hank you,<br>inancial Transaction Serv                                                                                                    | Faculty<br>Authorization to Travel (TR009:<br>u.edu<br>ation to Travel was submitted on 3/26/201:<br>transaction Services (FTS).                                                              | 320) Has Been Submitted<br>Mar 26 (3 days ego) 12<br>2. To review the approval status of your rec                                                                                                   |
| FTS Er                                    | All the set of the set of the set                                                                                                    | Faculty<br>Authorization to Travel (TR009:<br>u.edu<br>ation to Travel was submitted on 3/26/201:<br>ices (Msg#31)                                                                            | 320) Has Been Submitted<br>Mar 26 (3 days ago) ☆<br>2. To review the approval status of your rec                                                                                                    |
| FTS Er                                    | All Transaction Serv                                                                                                    | Faculty Authorization to Travel (TR009) u.edu ation to Travel was submitted on 3/26/2012 ransaction Services (FTS). ices (Msg#31) J.edu                                                       | 320) Has Been Submitted<br>Mer 26 (3 days ego) 12<br>2. To review the approval status of your rec<br>Mar 26 (3 days ago) 12                                                                         |
| FTS Er                                    | Your Request for Autorization                                                                                                    | Faculty Faculty Authorization to Travel (TR009) u.edu stion to Travel was submitted on 3/26/2012 iness(Msg#31) Ledu Ledu                                                                      | 320) Has Been Submitted<br>Mar 26 (3 days ago) 12<br>2. To review the approval status of your rec<br>Mar 26 (3 days ago) 12                                                                         |
| FTS Er                                    | Your Request for a Your Request for a S2) Provide the second second sec                                                                                                    | Faculty Faculty Authorization to Travel (TR009: u.edu ation to Travel was submitted on 3/26/201: insection Services (FTS) ices (Msg#31) u.edu u.edu into Travel (TR009320) for Tom Traveler y | 320) Has Been Submitted<br>Mar 26 (3 days ego) 12<br>2. To review the approval status of your rec<br>Mar 26 (3 days ago) 12<br>Mar 26 (3 days ago) 12<br>mas subbmitted on 3/26/2012 and is waiting |

### Once the Travel Authorization is approved by the final level of Approver, the Status changes to Distributed.

Traveler receives email notification of approval and of the Travel Reimbursement to be completed upon return.

Note: Your travel is <u>not yet</u> <u>approved</u> by the Research Foundation at this point. You must follow the remaining steps on the following pages.

|                    |              | Header Information |
|--------------------|--------------|--------------------|
| Status             | Distributed  | Traveler Deptil    |
| Trip Number        | TR009317     | Traveler Name      |
| Requester Name     | Tom Traveler | Employee ID No     |
| Requester Phone    | 4-1111       | Address            |
| Citizenshin Status | Citizen      |                    |

| to me ·                                                                                                    |
|----------------------------------------------------------------------------------------------------|
| Dear Tom Traveler                                                                                                    |
| Your Request for Authorization to Travel, trip number TR009317, was approved on 3/28/2012 by Doris A DeptApprover.<br>To review your request, please log in to <u>Financial Transaction Services (FTS)</u> .<br>Upon your return, please log in to FTS where a Travel Reimbursement will be in your Open Items, ready for you to<br>complete and submit. |
| Thank you,<br>Financial Transaction Services (Msg≢2)                                                                                                    |

- Scroll to the bottom of the page and click the **Print** button.
- 2. Save the approved FTS Travel Authorization as a PDF document.

Make sure the PDF document contains the following FTS screens:

- Request for Authorization to Travel
- Header Information
- Trip Information
- Estimated Expenses
- Verify that your Research Foundation Authorized Account Signer has approved your FTS request. If your Authorized Account Signer did not approve your FTS request then stop here.

Obtain your Authorized Account Signer's signature on a print out of your approved FTS request before following the remainder of the instructions. Print Clone Upload Attachment(s)

#### **Request for Authorization to Travel**

|                      |                     | Routing and App                                                                                                | roval Status |                       |
|----------------------|---------------------|----------------------------------------------------------------------------------------------------|--------------|-----------------------|
| raveler Name         | Access Territo      |                                                                                                    |              |                       |
| eptiD                | 107 summings, sp    | No. allowed and the second second second second second second second second second second second second second |              |                       |
| Approval Routing     |                     |                                                                                                    |              |                       |
| Approval Type:       | Primary:            | Backup:                                                                                                    | Actions      | Reviewed/Approved by: |
| Approver             | Million Condition   | 11,000,1780                                                                                                    |              |                       |
| Approver             | Three / Address     | Start Stat                                                                                                    |              |                       |
| Departmental Interna | ational Travel      |                                                                                                    |              |                       |
| Approval Type:       | Primary:            | Backup:                                                                                                    | Actions      | Reviewed/Approved by: |
| Approver             | Trace This          | South, Schule                                                                                                  |              |                       |
| international Travel |                     |                                                                                                    |              |                       |
| Approval Type:       | Primary:            | Backup:                                                                                                    | Actions      | Reviewed/Approved by: |
|                      | Terrative Terrative |                                                                                                    |              |                       |

|                    |              | Header Information |  |
|--------------------|--------------|--------------------|--|
| Status             | Distributed  | Traveler Deptil    |  |
| Trip Number        | TR009317     | Traveler Name      |  |
| Requester Name     | Tom Traveler | Employee ID Nu     |  |
| Requester Phone    | 4-1111       | Address            |  |
| Citizenshin Status | Citizen      |                    |  |

|                                                                   | Trip Information                                                                                                    |
|-------------------------------------------------------------------|----------------------------------------------------------------------------------------------------|
| Departure Date                                                    | 06/01/2014                                                                                                    |
| Return Date                                                       | 08/24/2014                                                                                                    |
| Destination                                                       | Country Indonesia<br>City Pemuteran                                                                                                    |
| Purpose of Trip                                                   | Research project sponsored by NSF-PIRE grant to MLML                                                                                                    |
| How will your<br>classes/duties be<br>handled in your<br>absence? | No conflict                                                                                                    |
| Travel Type                                                       | Travel Paid By Non-University Funds                                                                                                    |
| Additional Trip Details                                           | This supercedes prior requests and broadens the period of travel. Dates given are the earliest and<br>latest possible dates: actual is likely to be a later departure and earlier return. |

|                      |          | Esumated Expenses |  |
|----------------------|----------|-------------------|--|
| ransportation        | 2,400.00 |                   |  |
| Registration/Tuition | 0.00     |                   |  |
| odging               | 2,000.00 |                   |  |
| feals                | 1,000.00 |                   |  |
| Ither                | 500.00   |                   |  |
| otal                 | 5,900.00 |                   |  |
| uthorized Total      | 5,900.00 |                   |  |

- 3. Email the saved PDF document as an attachment to your Research Foundation Analyst.
- Approved FTS Travel Request

   Dear Research Foundation Analyst,

   I've attached my approved FTS travel request for your review.

   Thanks,

   SJSU Faculty or Staff Member

4. The Research Foundation will review your travel request.

When your travel has been approved you will receive an email from the Research Foundation Accounts Payable Office. Approved Research Foundation Travel Request

Dear Traveler

Your travel request to Washington D.C. with 9/21/14-9/28/14 travel dates has been approved. Your requisition number for this trip is <u>TR123456</u>. Please write this number on your Travel Expense Claim form when turning in your travel expenses.

Thanks, Research Foundation Accounts Payable

### **Creating a CSU High Hazard Travel Request**

This section shows how to create a High Hazard request on the CSU website.

In order to determine if your travel destination is high hazard you must check <u>both</u> the <u>U.S. Passport and International Travel website</u> <u>CSU Systemwide Risk Management and Public Safety website.</u>

If your travel destination is on <u>either</u> one of the above websites you must following these instructions.

#### Login to the CSU website.

1. Go to <u>the CSU website</u> (https://csyou.calstate.edu/Tools/ high-hazard-travel/Pages/default.aspx)

- 2. Select San Jose as your campus.
- CAMPUS San Jose 

  Login
  Login Help

and the High Hazardous Country List on the

CAMPUS

**CSU** The California State University

-Select a campus- 🔻 Login

**CSU** The California State University

Login Help

| SJSUOne Shib | boleth Login                                                    |   |
|--------------|-----------------------------------------------------------------|---|
|              | SSO LOGIN                                                       |   |
|              | Please login using your <u>SJSUOne account</u> SJSU ID PASSWORD | 4 |
|              | Having trouble with your password?                              |   |

3. At the SSO Login page, use your **SJSUONE ID** and **password** to login.

### The CSU High Hazard form displays.

4. Enter the required information.

- 5. Scroll to the bottom of the CSU High Hazard page.
- 6. To attach documents (if needed); click the **Upload Attachment(s)** button.

### The Choose file(s) window opens..

- 7. Navigate to the file you wish to attach, and then click the Attach button.
- 8. Repeat this step to attach as many files as needed.

| High Hazard Fore                             | n Travel Approval Requests                                                                                                    |                                                                 |
|----------------------------------------------|----------------------------------------------------------------------------------------------------|-----------------------------------------------------------------|
| View my Requests                             |                                                                                                    |                                                                 |
|                                              |                                                                                                    |                                                                 |
| CSU                                          | e California State University                                                                                                    |                                                                 |
| All emp<br>( <u>http</u><br>State<br>)requir | ees, faculty and students who travel internationally to countries on the High Ha<br>www.calstate.edu/risk management/documents/CSURMA HighHazardList.pdf)<br>partment Travel Warning List (http://travel.state.gov/travel/cis pa tw/tw/tw/<br>rior approval from the campus President and the Executive Vice Chancellor/Chi<br>Officer (see coded memo RM2013-01).<br>Submit this Approval Request At Least <u>30 Days PRIOR TO DEPARTURE</u><br>(Attach campus President Approval and any supporting documents)<br><i>Requests for approval will be reviewed once a week</i> | izardous list<br>or the US<br>1 <u>764.html</u><br>ef Financial |
|                                              | * Denote:                                                                                                    | s a required field                                              |
| Travele                                      | Information                                                                                                    |                                                                 |
|                                              | Campus: Select                                                                                                    | •                                                               |
|                                              | aveler Last Name:                                                                                                    |                                                                 |
|                                              |                                                                                                    |                                                                 |

| Travelers' Information                                                         |            |               |             |         |
|--------------------------------------------------------------------------------|------------|---------------|-------------|---------|
| Campus: Select                                                                 |            |               |             | T       |
| Traveler Last Name:                                                            |            |               |             |         |
| Traveler First Name:                                                           |            |               |             |         |
| Traveler Email:                                                                |            |               |             |         |
| Employee Type: 🛛 🔘 Faculty                                                     | 🔘 Staff    | O Minor **    | Student *   | Other   |
| *If traveler is a <b>student</b> , was an Informed Co                          | nsent/Waiv | er executed?  | Yes         | ○ No    |
| **If traveler is a <i>minor</i> , was an Informed Conse<br>parent or guardian? | ent/Waiver | executed by a | a 🔘 Yes     | No      |
| Is This Trip Sponsored by the<br>University?                                   | O Yes      | O No          | O Auxiliary | Other   |
| Destination Information<br>(Include all Regions, Cities and Towns)             |            | F             | rom Date    | To Date |

Attach Supporting Documents:

Iclick here to attach a file

| Attach File                                                                      |        |        |
|----------------------------------------------------------------------------------|--------|--------|
| Select a file, and then click Attach to upload it.<br>Choose File No file chosen |        |        |
|                                                                                  | Attach | Cancel |

### Submit to CSU for Approval

- When ready, scroll to the bottom of the CSU High Hazard page, and then click the **Submit** button.
- 2. Print out a copy of the form you submit.
- Scan the form and save as a PDF document. You can also print the form to a PDF document if your software has this function.

*Note: You must attach this PDF to* your FTS Travel Authorization.

4. Refer to the FTS <u>Attachment</u> instructions and follow the remaining steps to obtain approval in FTS.

|               | Submitted By:                         |
|---------------|---------------------------------------|
| Print         |                                       |
| Total: 5 sl   | heets of paper                        |
|               | Print Cancel                          |
|               |                                       |
| File name:    | CSU High Hazard Form Submitted 9.1.14 |
| Save as type: | Adobe Acrobat Document                |

### **Travel Expense Claim Reimbursement**

This section shows how to request a travel expense reimbursement from the Research Foundation.

- Go to <u>the Research Foundation</u> website. (http://www.sjsufoundation.org).
- 2. At the form page, save a copy of **Travel Expense Claim** form.

| Forms                                |            |
|--------------------------------------|------------|
| Accounts Payable                     |            |
| Invoice/Check Request                | PDF        |
| Requisition Form                     | Word   PDF |
| Travel Authorization                 | Word   PDF |
| Authorization to Use Private Vehicle | PDF        |

TRAVEL EXPENSE CLAIM FORM

ACCOUNTS PAYABLE 408-924-1400 - 408-924-1499 (fax)

Hold for Pickup

Mail Intercan

Today's Date:

Mail to Payee

Account Number:

Position/Title:

Department:

Routing:

Ext. Zip:

Phone Number:

Inclusive Dates of Travel:

3. Enter the traveler information.

Note: The trip requisition number is the trip requisition number that was emailed to you by the Research Foundation Accounts Payable office.

4. Enter the travel expense information.

|              | ( laim            |                          |                                  |                                                                      |                                                                                            |                                                                                                    |                                                                                                    |                                                                                                    |                                                                                                    |                                                                                                    |                                                                                                    |
|--------------|-------------------|--------------------------|----------------------------------|----------------------------------------------------------------------|--------------------------------------------------------------------------------------------|----------------------------------------------------------------------------------------------------|----------------------------------------------------------------------------------------------------|----------------------------------------------------------------------------------------------------|----------------------------------------------------------------------------------------------------|----------------------------------------------------------------------------------------------------|----------------------------------------------------------------------------------------------------|
| 1            | 2                 | 3                        | 4                                | 5                                                                    | 6                                                                                          | 7                                                                                                    |                                                                                                    |                                                                                                    | 8                                                                                                    | 9                                                                                                    | (Total 1-                                                                                                    |
| Date Lodging | g Breakfast Lunch |                          | Dinner Incider                   |                                                                      | tals Airfare,<br>Train, etc.                                                               | Taxi,<br>Shuttle,<br>Parking,<br>Car Rental                                                                                                    | Private Auto                                                                                                    |                                                                                                    |                                                                                                    |                                                                                                    |                                                                                                    |
|              |                   | Lunch                    |                                  | Incidentals                                                          |                                                                                            |                                                                                                    | Miles                                                                                                    | Rate                                                                                                    | Amount                                                                                                    | Reg Fees &<br>Other Bus.<br>Expenses                                                                                                    | Total                                                                                                    |
|              |                   |                          |                                  |                                                                      |                                                                                            | carnentar                                                                                                    |                                                                                                    |                                                                                                    |                                                                                                    |                                                                                                    | $\vdash$                                                                                                    |
|              | 1<br>Lodging      | 1 2<br>Lodging Breakfast | 1 2 3<br>Lodging Breakfast Lunch | 1     2     3     4       Lodging     Breakfast     Lunch     Dinner | 1     2     3     4     5       Lodging     Breakfast     Lunch     Dinner     Incidentals | 1         2         3         4         5         6           Lodging         Breakfast         Lunch         Dinner         Incidentals         Airfare,<br>Train, etc. | 1     2     3     4     5     6     7       Lodging     Breakfast     Lunch     Dinner     Incidentais     Airfare,<br>Train, etc.     Shuttle,<br>Parking,<br>Car Rental | 1     2     3     4     5     6     7       Lodging     Breakfast     Lunch     Dinner     Incidentals     Airfare,<br>Train, etc.     Taxi,<br>Parking,<br>Car Rental | 1         2         3         4         5         6         7           Lodging         Breakfast         Lunch         Dinner         Incidentals         Airfare,<br>Train, etc.         Taxi,<br>Private Autr<br>Car Rental | 1         2         3         4         5         6         7         8           Lodging         Breakfast         Lunch         Dinner         Incidentals         Airfare,<br>Train, etc.         Taxi,<br>Private Auto         Private Auto           Miles         Rate         Amount         Amount         Amount         Amount | 1     2     3     4     5     6     7     8     9       Lodging     Breakfast     Lunch     Dinner     Incidentals     Airfare,<br>Train, etc.     Taxi,<br>Shutte,<br>Car Rental     Miles     Rate     Amount     Reg Fees &<br>Expenses |

 Enter the amount of any Prepaid Expenses and/or the amount of Travel Advance received for the trip.

#### III. Total Travel

SISU | RESEARCH FOUNDATION

I. Traveler Information

Traveler Name:

Home Address:

City, State, Zip:

Trip Destination

Purpose of Trip:

Trip Requisition #:

P.O. Box 720130 - San Jose, CA 95172-0130 - Ext. Zip: 0139

| Total Amount Expended:                   |             |
|------------------------------------------|-------------|
| Less Prepaid Expenses:                   |             |
| Total Amount Claimed:                    |             |
| Less Amount Advanced:                    |             |
| Amount Due to Traveler:                  |             |
| *Amount Due to SJSURF:                   | \$0.00      |
| (*Attach check made out to SJSU Research | Foundation) |

- Enter notes as necessary to explain anything pertinent to the expense claim reimbursement request.
- The traveler, authorized account signer, and direct supervisor if not the authorized account signer must sign the request.
- 8. Save and print a copy of the completed **Travel Expense Claim** form.
- Attach the original copy of the trip approval to the Travel Expense Claim form.
- Attach all original receipts to the Travel Expense Claim form and send through intercampus mail to the Research Foundation at Ext. Zip 0139
- 11. After approved, a check will be delivered to the traveler by the method of delivery selected on the **Travel Expense Claim** form.

| IV. Notes |  |  |
|-----------|--|--|
|           |  |  |
|           |  |  |
|           |  |  |
|           |  |  |
|           |  |  |
|           |  |  |

| Traveler: Name:          | Signature: | Date: |
|--------------------------|------------|-------|
| Direct Supervisor: Name: | Signature: | Date: |
| *Account Signer: Name:   | Signature: | Date: |

| Save a Blank         | Copy of this Form                                                                                                    |
|----------------------|----------------------------------------------------------------------------------------------------|
| Save a Bl<br>Data ty | lank Copy of this Form<br>ped into this form will not be saved. Adobe Reader can only save a blank copy of this form. |
| 8                    | Please print your completed form if you would like a copy for your records. Print Form                                |
| 🔲 Don't s            | how again                                                                                                    |
|                      | Save a Blank Copy Cancel                                                                                              |